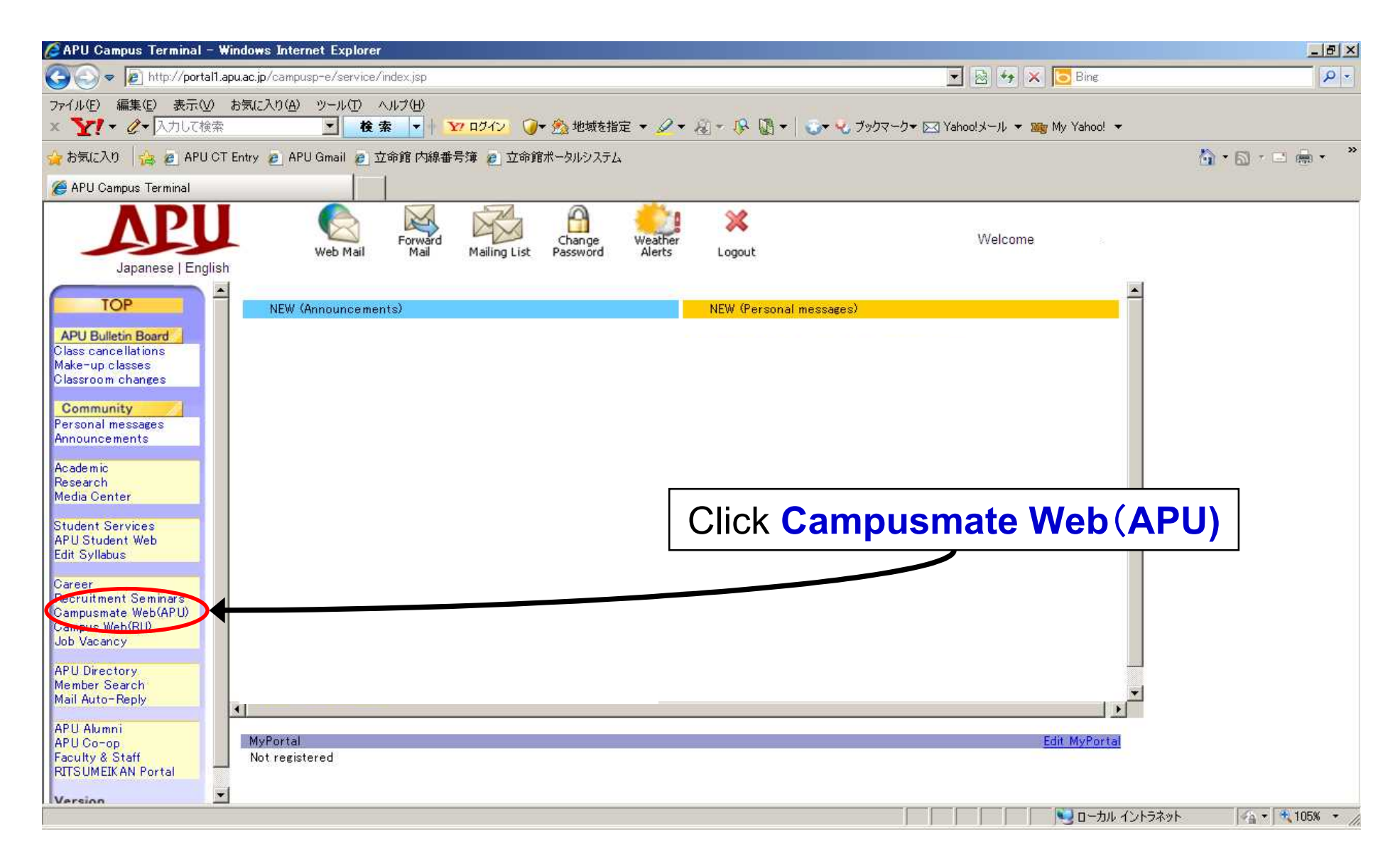

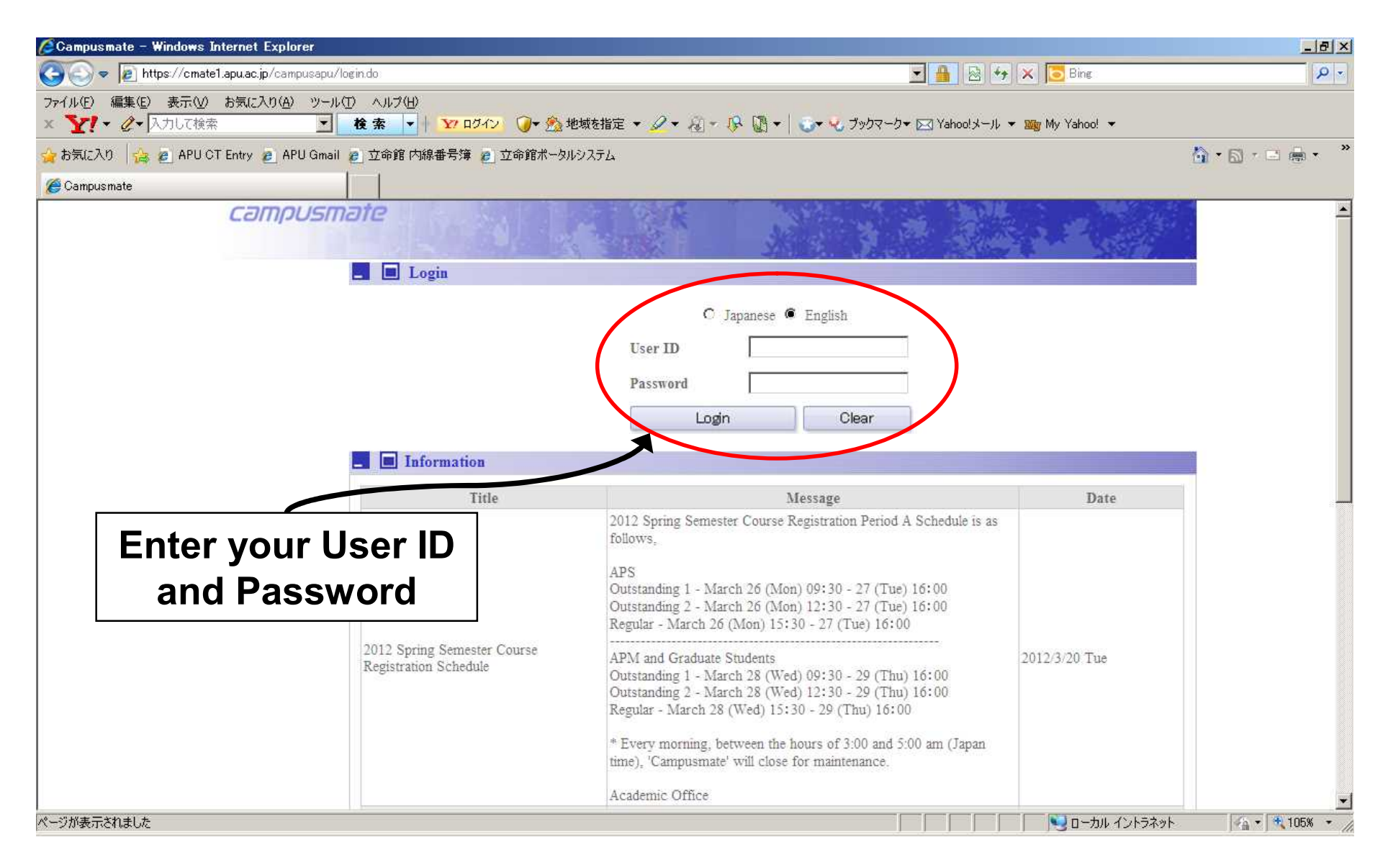

| Campusmate – Windows Internet Explorer                 |                                                                                  |                                                                  |                            |
|--------------------------------------------------------|----------------------------------------------------------------------------------|------------------------------------------------------------------|----------------------------|
| 😋 🕞 🗢 😰 https://cmate1.apu.ac.jp/campusapu/top         | .do?portalid=10                                                                  | 🗾 🔒 🗠 😽 🗙 🔽                                                      | Bing 🖉 🔹                   |
| ファイル(E) 編集(E) 表示(V) お気に入り(A) ツール(D)<br>× Y! ◆ & 入力して検索 | ) ヘルプ(H)<br><b>検 索 🚽   <u>127</u> ログイン 🥥 +                                  </b> | 地域を指定 🔹 🌽 👻 🐼 🗢 🚱 🚺 🕶 🔍 ブックマーク 🕶 🏹 Yahoolメール 💌 📷 My 🍾            | /ahoo! 🔻                   |
| 🖕 お気に入り 🛛 👍 🧧 APU CT Entry 🧧 APU Gmail 👔               | 🖢 立命館 内線番号簿 🤌 立命館ポータル                                                            | 19275L                                                           | 🚹 • 🖬 • 🖬 • 🍟              |
| Campusmate                                             |                                                                                  |                                                                  |                            |
| campusma                                               | nte                                                                              | (agent login)                                                    | finish                     |
| _ Academic Menu                                        | 📕 🔳 Personal Message                                                             |                                                                  |                            |
| Course Registration                                    |                                                                                  |                                                                  |                            |
| Grade Report                                           | There is no message.                                                             |                                                                  |                            |
| <u>View current address</u>                            |                                                                                  |                                                                  |                            |
| Career Office Information                              | Information                                                                      | ICK VIEW CURRENT address                                         |                            |
| Corporate Information                                  | Title                                                                            | Message                                                          | Date                       |
| Internship Information                                 |                                                                                  | 2012 Spring Semester Course Registration Period A Schedule is as |                            |
| On-Campus Recruiting                                   |                                                                                  | 1000WS;                                                          |                            |
| Job Hunting Report                                     |                                                                                  | APS<br>Outstanding 1 - March 26 (Mon) 09:30 - 27 (Tue) 16:00     |                            |
| Desired Employment &                                   |                                                                                  | Outstanding 2 - March 26 (Mon) 12:30 - 27 (Tue) 16:00            |                            |
| Career Path Registration                               |                                                                                  | Regular - March 26 (Mon) 15:30 - 27 (Tue) 16:00                  |                            |
| Job Hunting Activities<br>Registration                 | - Career Office Informatio                                                       | n                                                                |                            |
| Job Offer & Determined                                 | Latest announcement                                                              | Latest event Latest internship                                   |                            |
| Career Path Registration                               |                                                                                  |                                                                  |                            |
| - Health Checkup                                       |                                                                                  |                                                                  |                            |
| Health Exam results                                    |                                                                                  |                                                                  |                            |
|                                                        |                                                                                  |                                                                  |                            |
|                                                        |                                                                                  |                                                                  |                            |
|                                                        |                                                                                  |                                                                  |                            |
|                                                        |                                                                                  |                                                                  | *                          |
|                                                        |                                                                                  |                                                                  | ローカルイントラネット 🍡 🖓 🕇 105% 🍷 🏸 |

| mpusmate         | View current address - Windows Internet Exp                                  | lorer                                  |                                                |                                  |           |
|------------------|------------------------------------------------------------------------------|----------------------------------------|------------------------------------------------|----------------------------------|-----------|
| ) • Ie           | https://cmate1.apu.ac.jp/campusapu/weksejyr.do?blo                           | ckId=1005&asdpgId=10005&clearAccessDat | a=true&targttbl=menuw&menuId=10005             | 🗾 🔒 🖄 🍫 🗙 🔽 Bing                 |           |
| l/E) 編集(<br>【】 ℓ | (E) 表示(V) お気に入り(A) ツール(D) ヘルブ(H)<br>▼ 入力して検索                                 | 177 ログイン 🥥 マ 🏂 地域を指定 マ                 | 🖉 🕶 🍇 - 🔅 🔯 +   😋 🌜 795                        | ?ークマ 🖂 Yahoo!メール マ 🎬 My Yahoo! マ |           |
| 気に入り 😽           | 👍 👩 APU CT Entry 🍘 APU Gmail 🝘 立命館内                                          | 線番号簿 👩 立命館ボータルシステム                     |                                                |                                  | 6 · 🗆 🖶   |
| ampusmate \      | View current address                                                         |                                        |                                                |                                  |           |
|                  | campusmare                                                                   | Dates la Cal                           | 1 3                                            | (agent login) finish             |           |
|                  | KView current address                                                        |                                        |                                                |                                  |           |
|                  | +                                                                            | Curra                                  | Address Change                                 |                                  |           |
|                  | Address<br>(The first two lines of the address must not be left blank.)      | 874-0011<br>Oits 別府市 十文字原1-2 APハウス     |                                                | Click Change                     | <u> </u>  |
|                  | Telephone                                                                    | 0977-78-1900                           | Extension                                      |                                  |           |
|                  | Mobile Phone                                                                 |                                        | FAX                                            |                                  |           |
|                  |                                                                              | Tuition Bil                            | eg Address Change                              | When you                         |           |
|                  | Name                                                                         |                                        | Reisnonsnip                                    |                                  |           |
|                  | Address<br>(The first two lines of the address must not be left blank.)      |                                        |                                                | update the                       |           |
|                  | Telephone                                                                    |                                        | FAX                                            |                                  |           |
|                  |                                                                              | Home Country Contact Information and . | Address for sending Academic Information Chang | address for tr                   | <b>1e</b> |
|                  | Name                                                                         |                                        | Relationship                                   | first time you b                 |           |
|                  | $\langle The first two lines of the address must not be left blank. \rangle$ |                                        |                                                | inst time, you i                 | ave       |
|                  | Telephone                                                                    |                                        |                                                | to update all the                | ese       |
|                  | -                                                                            | Emergen                                | Contact Change                                 | for a state of a                 | _         |
|                  | Name                                                                         |                                        | Relationship                                   | tour addresse                    | S.        |
|                  | Address<br>(The first two lines of the address must not be left blank.)      |                                        | - Increase                                     |                                  |           |
|                  | Telephone                                                                    |                                        | FAX                                            |                                  |           |
|                  | Confirm your address information.<br>If you need to make any changes, click  | "Change".                              |                                                | ▲<br>▼                           |           |
|                  | Return                                                                       |                                        |                                                |                                  |           |
|                  |                                                                              |                                        |                                                |                                  | A + 🗮 10  |

| Campusmate Char             | nge address – Windows Internet Ex                                                                             | plorer                            |                                               |                    |                  |                  |                   |
|-----------------------------|----------------------------------------------------------------------------------------------------|-----------------------------------|-----------------------------------------------|--------------------|------------------|------------------|-------------------|
| 🕒 🗢 🖉 https                 | s://cmate1.apu.ac.jp/campusapu/wgksgjy                                                                        | u.do?blockId=1006&asdpgId=10005&  | fromWssrlstrFlg=&fromWgksGjyrFlg=1&pH         | F=gen_R            |                  | ing              | P -               |
| ファイル(E) 編集(E)<br>× Y!・ @・入ス | 表示(V) お気に入り(A) ツール(T) へ<br>わして検索                                                                              | ₩7(H)<br>s •                      |                                               |                    | po!メール マ 🏧 My Ya | hoo! 🔻           |                   |
| 🚖 お気に入り 🛛 🍰 🝘               | 9_ APU CT Entry 🧧 APU Gmail 🥫 立<br>se address                                                                 | <sup>命館 内線</sup> C                | urrent Addı                                   | ress               |                  | č                | ) • 🖸 • 🖻 🖷 • 🏾 » |
|                             | campusman                                                                                                    |                                   |                                               |                    | nt login)        | finish           |                   |
|                             | Change address <u>TIPS</u>                                                                                    |                                   |                                               |                    |                  |                  |                   |
|                             | Enter your current address.                                                                                   |                                   |                                               |                    |                  |                  |                   |
|                             | Do you live in one of the following?                                                                          | C AP House 1 (W.C.E) C AP House   | 1 (E 11) C AP House 2 (M.R.) C AP House 2 (L. | C AP Hasse 2 (Ril) | C AP House 2     |                  |                   |
|                             | Select your location                                                                                          | ● In Japan C Outside of Japan     |                                               |                    | ΠΔΡ Η            |                  | lante             |
|                             | Prefecture or Metropolitan Area<br>(Prefecture or Metropolitan Area is not required<br>for overseas address.) | Oita                              |                                               |                    | Choose           | the building     | g and             |
|                             | Postal code<br>(Postal Code is not required for overseas<br>address.)                                         | Address retr                      | Search address by postal code                 |                    | confirm y        | our room n       | umber.            |
|                             |                                                                                                    | Address candidate A principle add | ress can be selected                          |                    |                  | 2)Others         |                   |
|                             | Address                                                                                                    | 別府市                               |                                               | (50 Le ters d      | Please           | contininy        | our               |
|                             | (The first two lines of the address must not be left blank.) *                                                | 十文字原 1-2                          |                                               | (50 Leters o       | current addres   | s and type       | e it correctly.   |
|                             |                                                                                                    | APハウス                             |                                               | (50 Le ters or le  | 55)              | Ex)APハウス         |                   |
|                             |                                                                                                    |                                   |                                               | (50 Letters or 1e  | 88)              | Ex)1001号室        |                   |
|                             | Telephone 1 *                                                                                                 | 0977-78-1900                      |                                               | -                  |                  | Ex)0977-78-1234  |                   |
|                             | Extension                                                                                                    |                                   |                                               | 7                  |                  | Ex)1001          |                   |
|                             | • If the input o                                                                                              | rror hannon                       |                                               |                    |                  | Ex)090-1234-5678 |                   |
|                             | . If the input e                                                                                              |                                   | · ·                                           |                    |                  | Ex)0977-78-5678  | 24                |
|                             | you can see                                                                                                   | the error me                      | essage in red.                                |                    | ۲                | Confirm          | -                 |
| ページが表示されました                 |                                                                                                    |                                   |                                               | $\sim$             |                  | ーカル イントラネット      | 🖓 • 🔍 105% • 🏾    |
|                             |                                                                                                    |                                   | After confirn                                 | ning, I            |                  |                  |                   |
|                             |                                                                                                    |                                   | l click Confi                                 | rm                 |                  |                  | 5                 |
|                             |                                                                                                    |                                   |                                               |                    |                  |                  | -                 |

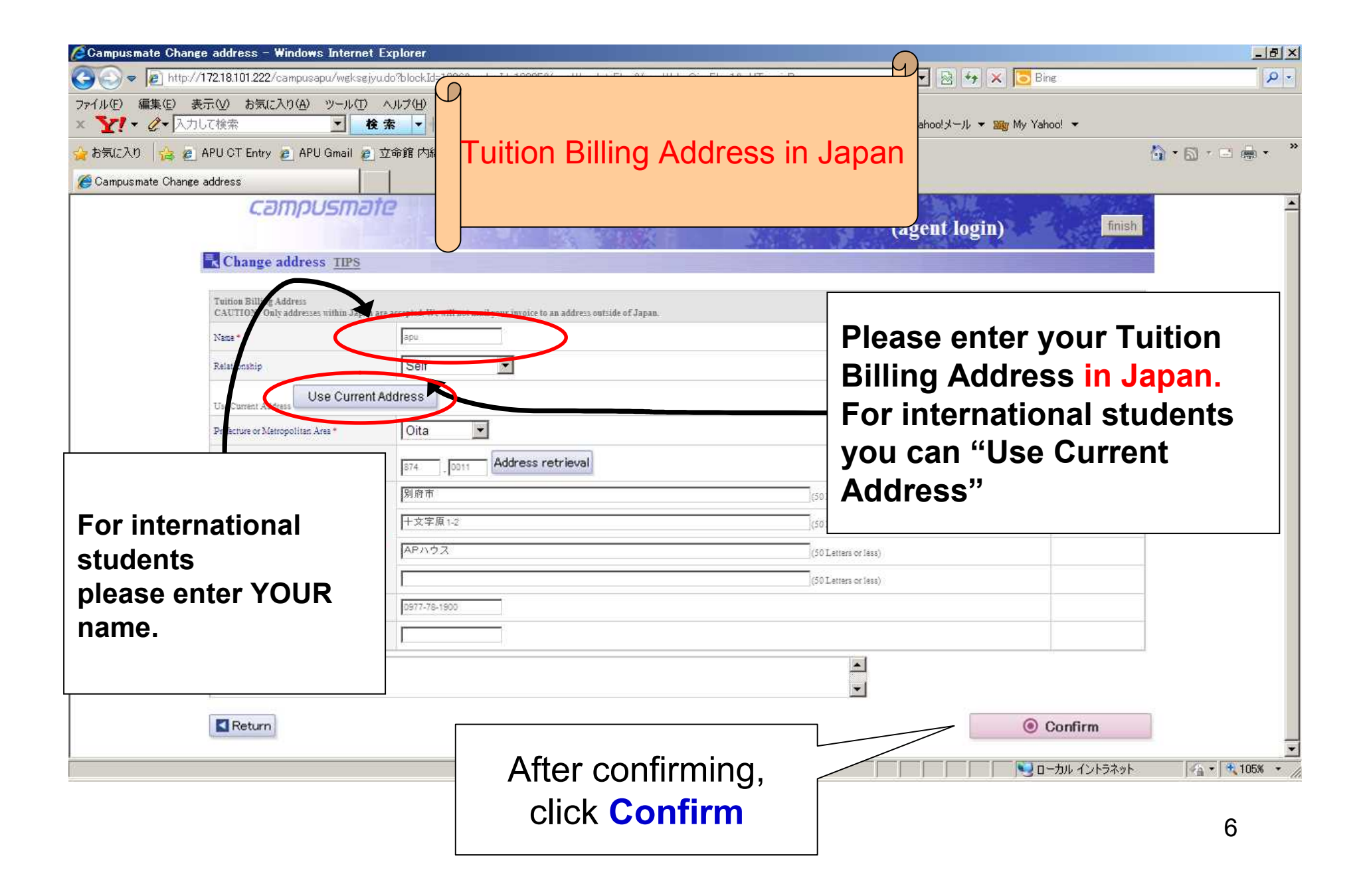

|                                                                          |                                                                                                    |                                   |                             |                                      |                      | G               |                                          |                   |  |
|--------------------------------------------------------------------------|----------------------------------------------------------------------------------------------------|-----------------------------------|-----------------------------|--------------------------------------|----------------------|-----------------|------------------------------------------|-------------------|--|
| Campusmate Chan                                                          | ge address – Windows Internet E:                                                                                     | plorer                            |                             |                                      |                      |                 |                                          | <u>_8×</u>        |  |
| <ul> <li>マーク・レーク・</li> <li>マテイル(E) 編集(E) 第</li> <li>× Y! ・ ペ・</li> </ul> | (/172.18.101.222/campusapu/weksejyud<br>表示(V) お気に入り(A) ツール(I) へ<br>つして検索 マロをす                                        | o?blockId=100<br>ルプ(H)<br>た ー ー X | 6&asdpg)<br>7 ログイン          | Home Count                           | ry Co                | ontact          | x Sing<br>₩www.Yahoo! ▼                  |                   |  |
| 👍 お気に入り 🛛 👍 🧧                                                            | APU CT Entry 🙋 APU Gmail 🙋 立                                                                                         | 命館 内線番号                           | 簿 🔊                         | Addre                                | ess                  |                 |                                          | 🐴 • 🗟 • 🖃 🖷 • 🏾 * |  |
| Campusmate Chang                                                         | e address                                                                                                    |                                   |                             |                                      |                      |                 |                                          | Trans             |  |
|                                                                          | Change address <u>TIPS</u>                                                                                           |                                   |                             |                                      |                      |                 |                                          |                   |  |
|                                                                          | Home Country Contact Address<br>Please enter an address in your home country                                         | where APU can sen                 | d your academic information | n                                    |                      | [               |                                          |                   |  |
|                                                                          | Select your location                                                                                                 | C In Japan                        | Outside of Japan            |                                      |                      | l Fn            | ter vour h                               | ome               |  |
|                                                                          | Name *                                                                                                    | apu                               |                             |                                      |                      |                 |                                          |                   |  |
|                                                                          | Relationship                                                                                                    | Father                            | <u> </u>                    |                                      |                      | countr          | y current                                | address           |  |
|                                                                          | If the tuition billing address and home country i                                                                    | ddress is the same                | then you can copy it Copy   | Tuition Billing Address Copy English | argency<br>mormation | × Inte          | rnational s                              | students          |  |
|                                                                          | Prefecture or Metropolitan Area<br>(Prefecture or Metropolitan Area is not require other<br>for overseas address.) * |                                   |                             |                                      |                      | select          |                                          |                   |  |
|                                                                          | Postal code<br>(Postal Code is not required for oversess<br>address.) *                                              | - E                               | Address retrie              | eval                                 |                      | Outside         | of Japan                                 | and Other         |  |
|                                                                          |                                                                                                    | 別府市                               |                             |                                      | (50 Le               | rters or less)  | -                                        |                   |  |
|                                                                          | Address<br>(The first two lines of the address must not be                                                           | 十文字原1-2                           | 2                           |                                      | (50 Le               | tters or less)  |                                          | _                 |  |
|                                                                          | left blank:) *                                                                                                    | APハウス                             |                             |                                      | (50 Le               | tters or less)  |                                          | _                 |  |
|                                                                          |                                                                                                    | 1                                 |                             |                                      | (50 Le               | itiers or less) |                                          |                   |  |
|                                                                          | Telephone *                                                                                                    | 0977-78-1900                      |                             |                                      |                      |                 |                                          | _                 |  |
|                                                                          | FAX                                                                                                    |                                   |                             |                                      |                      | Lunnal          |                                          | _                 |  |
|                                                                          |                                                                                                    |                                   |                             |                                      |                      |                 |                                          |                   |  |
|                                                                          | Return                                                                                                    |                                   |                             |                                      |                      |                 | Onfirm                                   |                   |  |
| ページが表示されました                                                              |                                                                                                    |                                   | Afte                        | er confirmina.                       |                      |                 | ション・ション・ション・ション・ション・ション・ション・ション・ション・ション・ | × 105% ×          |  |
|                                                                          |                                                                                                    |                                   |                             | ok Confirm                           |                      |                 |                                          |                   |  |
|                                                                          |                                                                                                    |                                   |                             |                                      |                      |                 |                                          | 7                 |  |
|                                                                          |                                                                                                    |                                   |                             |                                      |                      |                 |                                          |                   |  |

| <ul> <li>Campusmate Change address - Windows Internet Explo</li> <li> <ul> <li></li></ul></li></ul>                                                                                                    | rer<br>ock.Id=1006&asdpg1<br>(世)<br>I 内線番号簿 @ 1<br>Emergency Contact I                                 | nformation                                                                                                    |
|----------------------------------------------------------------------------------------------------|----------------------------------------------------------------------------------------------------|----------------------------------------------------------------------------------------------------|
| campusmate                                                                                                    |                                                                                                    | (agent login)                                                                                                    |
| Change address IIPS Emergency Contact Information Please provide contact information for someone we Select your location Contact Name * Relationship with contact If the ruition billing address and home address is the Contact Preficture or Metropolitan Area (Preficture or Metropolitan Area (Preficture or Metropolitan Area (Preficture or Metropolitan Area (Preficture or Metropolitan Area (Preficture or Metropolitan Area (Preficture or Metropolitan Area (Preficture or Metropolitan Area (Preficture or Metropolitan Area (Preficture or Metropolitan Area (Preficture or Metropolitan Area (Preficture or Metropolitan Area (Preficture or Metropolitan Area (Preficture or Metropolitan Area (Preficture or Metropolitan Area)) | can reach in case of americancy. Example: Phone number and a work or home address for a family member. | Enter emergency<br>contact information<br>※International students<br>select<br>Outside of Japan and Other                        |
| Contact Pastal code<br>(Postal Code is not required for overseas<br>address)*<br>Address (The first two lines of the address must not be<br>left blank)*<br>Contact Telephone*<br>Contact FAX                                                                                                    | Address retrieval<br>」府市 (50)<br>- 文字原 1-2 (50)<br>Pハウス (50)<br>977-78-1900                            | Letters or less) Letters or less) Letters or less) Letters or less) Letters or less)                                             |
| ページが表示されました                                                                                                    | After confirming,<br>click Confirm                                                                     | Confirm      O     Confirm      O     Confirm      O     Confirm      O     Confirm      O     Confirm      O     Confirm      S |

| Campusmate Char                       | nge address Confirm – Windows Internet I                                | Explorer             |                                                                            |                                                      | X                  |  |  |
|---------------------------------------|-------------------------------------------------------------------------|----------------------|----------------------------------------------------------------------------|------------------------------------------------------|--------------------|--|--|
| 🕒 🗢 🖉 https                           | s://cmate1.apu.ac.jp/campusapu/wgksgjyu.do                              |                      |                                                                            | 💌 🔒 🔯 🍫 🗙 🔽 Bing                                     | P -                |  |  |
| ファイル(E) 編集(E)                         | 表示(V) お気に入り(A) ツール(T) ヘルプ(H)                                            |                      |                                                                            |                                                      |                    |  |  |
| × <b>Y!</b> • & N                     | カして検索 🔽 検索 🗸                                                            | Y7 D74               | ン 🕖 🖓 地域を指定 🔻 🖉 🕇 🤯 🗸 🤯                                                    | ・ 🔧 ブックマーク→ 🖂 Yahoo!メール → 🌆 My Yahoo! →              |                    |  |  |
| 👍 お気に入り 🛛 🔒 🝘                         | APU CT Entry 🦲 APU Gmail 👩 立命館内                                         | 泉番号簿 🏉               | 」立命館ポータルシステム                                                               |                                                      | 🚹 • 🗟 • 🖃 🖶 • 🁋    |  |  |
| A Campusmate Chang                    | ge address Confirm                                                      |                      |                                                                            |                                                      |                    |  |  |
|                                       |                                                                         |                      | and the second second second                                               | (agent login)                                        |                    |  |  |
|                                       | Change address Confirm TIPS                                             |                      | A ROLL AND A ROLL AND A                                                    |                                                      |                    |  |  |
|                                       | Your changes have not been saved. Click t                               | he Update l          | outton to save your changes.                                               |                                                      |                    |  |  |
|                                       |                                                                         |                      | Current Address Change                                                     |                                                      |                    |  |  |
|                                       | Address<br>(The first two lines of the address must not be left blank.) | 874-0011<br>Oits 別府市 | 〒 十文字原1-2 APハウス                                                            |                                                      |                    |  |  |
|                                       | Telephone                                                               | 0977-78-190          | 20 Extension                                                               |                                                      |                    |  |  |
|                                       | Mobile Phone                                                            |                      | FAX                                                                        |                                                      |                    |  |  |
|                                       |                                                                         |                      | Tuition Billing Address Change                                             |                                                      |                    |  |  |
|                                       | Name                                                                    | sal                  | Relationship                                                               | Pather                                               |                    |  |  |
|                                       | Address<br>(The first two lines of the address must not be left blank.) | 874-0011<br>Oita 別府市 | 5 十文字原1-2 APハウス                                                            |                                                      | _                  |  |  |
|                                       | Telephone                                                               | 0977-78-190          | 00 FAX                                                                     |                                                      |                    |  |  |
|                                       |                                                                         | Hor                  | ne Country Contact Information and Address for sending Academic Informatio | m Change                                             |                    |  |  |
|                                       | Name aal                                                                |                      | Relationship                                                               | Father                                               |                    |  |  |
|                                       | Address<br>(The first two lines of the address must not be left blank.) | 874-0011<br>Oita 別府市 | 5 十文字原1-2 APハウス                                                            |                                                      |                    |  |  |
|                                       | Telephone                                                               | 0977-78-190          | DO FAX                                                                     |                                                      |                    |  |  |
|                                       |                                                                         |                      | Emergency Contact Change                                                   |                                                      |                    |  |  |
|                                       | Name                                                                    | aal                  | Relationship                                                               | Father                                               |                    |  |  |
|                                       | Address<br>(The first two lines of the address must not be left blank.) | 874-0011<br>Oita 別府市 | 〒 十文字原1-2 APハウス                                                            |                                                      |                    |  |  |
|                                       | Telephone                                                               | 0977-78-19           | DO FAX                                                                     |                                                      |                    |  |  |
|                                       | Confirm your changes.                                                   |                      |                                                                            |                                                      |                    |  |  |
|                                       |                                                                         |                      | [                                                                          | ]                                                    |                    |  |  |
|                                       | Return                                                                  |                      | Click Undate                                                               | utton to save nome trees. <ul> <li>Update</li> </ul> |                    |  |  |
| · · · · · · · · · · · · · · · · · · · |                                                                         |                      |                                                                            |                                                      |                    |  |  |
| ヘーン加表示されました                           |                                                                         |                      | after updating all                                                         |                                                      | °≙ ▼   * 105% ▼ // |  |  |
|                                       |                                                                         |                      |                                                                            |                                                      |                    |  |  |
|                                       |                                                                         |                      | tour addresses                                                             |                                                      | 9                  |  |  |
|                                       |                                                                         |                      |                                                                            |                                                      | •                  |  |  |

| 🖉 Campusmate Complete – Windows Internet Explorer                                                          |                                               | _ & ×           |
|----------------------------------------------------------------------------------------------------|-----------------------------------------------|-----------------|
| 🚱 💿 💌 🖻 http://172.18.101.222/campusapu/wgksgjyuconfirm.do                                                 | 💌 🗟 🍫 🗙 🔽 Bing                                | P -             |
| ファイル(E) 編集(E) 表示(V) お気に入り(A) ツール(E) ヘルプ(H)<br>× YY・ ダ・ 入力して検索 - 検索 - + Y7 ログイン 00・ 20 地域を指定 マ ダマ 福 マ 10 10 | j マ   🌏 👻 ブックマークマ 🖂 Yahoo!メール マ 🌆 My Yahoo! マ |                 |
| 🙀 お気に入り 🛛 🍰 🧧 APU CT Entry 🥑 APU Gmail 👩 立命館 内線番号簿 🥘 立命館ポータルシステム                                           |                                               | 🏠 • 🗟 • 🗆 🖶 • 🁋 |
| Campusmate Complete                                                                                        |                                               |                 |
| campusmate                                                                                                 | (agent login) finish                          | 4               |
| Complete TIPS                                                                                              |                                               |                 |
| Change of address has been completed. Return to the menu or logout.                                        |                                               |                 |
| Return                                                                                                    |                                               |                 |
| Click [Return]                                                                                             |                                               | 4               |
|                                                                                                    |                                               |                 |
|                                                                                                    |                                               |                 |
|                                                                                                    |                                               |                 |
|                                                                                                    |                                               |                 |
|                                                                                                    |                                               |                 |
|                                                                                                    |                                               |                 |
|                                                                                                    |                                               |                 |
|                                                                                                    |                                               |                 |
|                                                                                                    |                                               |                 |
| <br>ページが表示されました                                                                                            |                                               | 🖆 🔹 🗮 105% 🔹 🎢  |

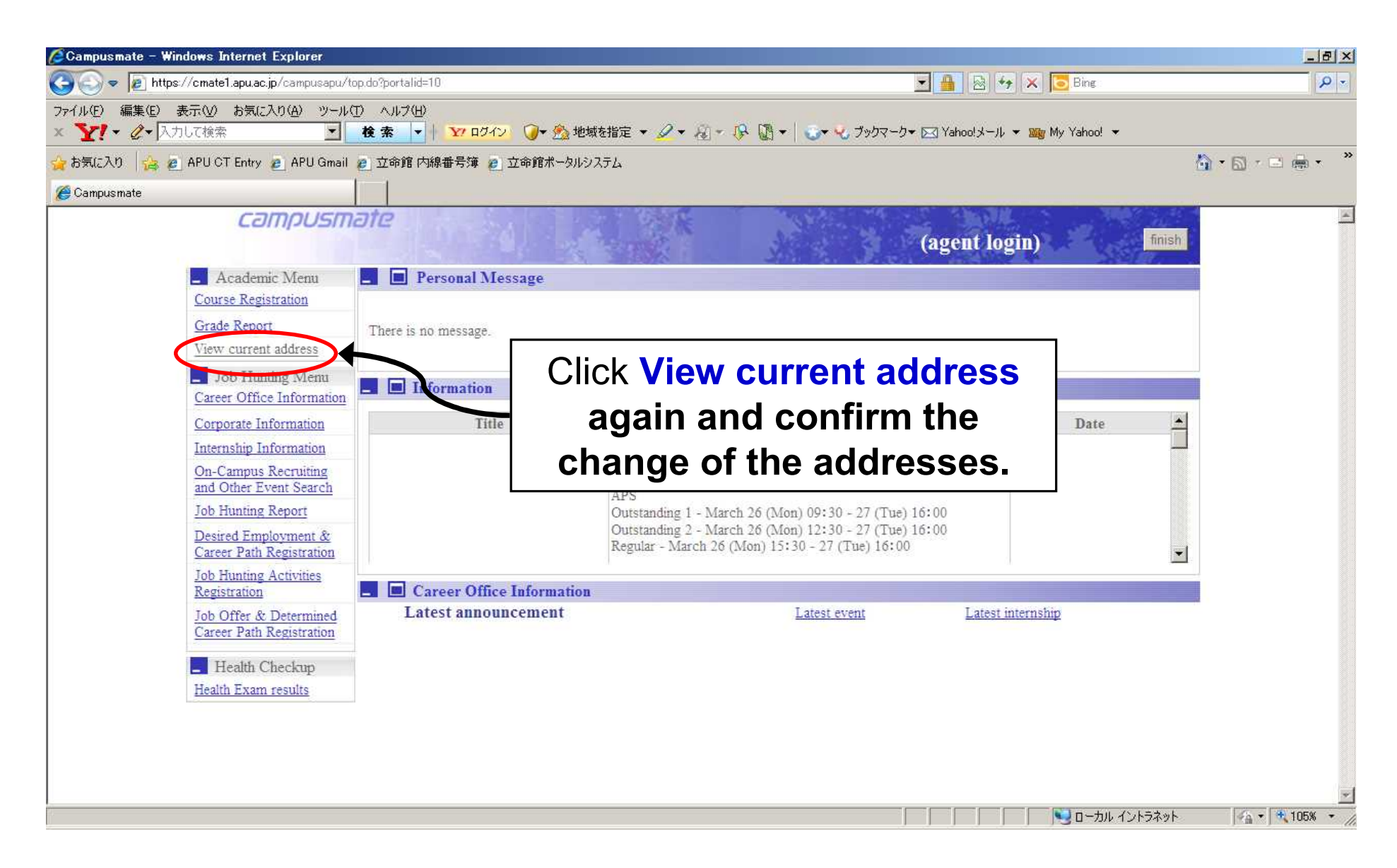

## COMPLETED!

If you move out from the current address in the future, be sure to update the address on the Campusmate(Web) immediately!

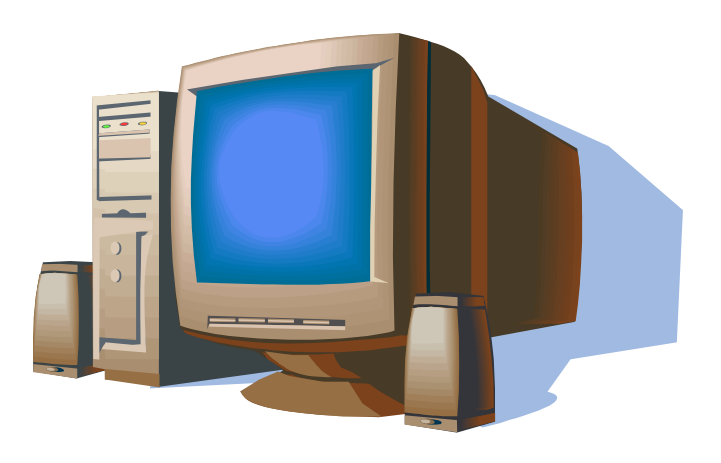